# KO**M**UNIS

# Das Kommunale Informationssystem Stuttgart

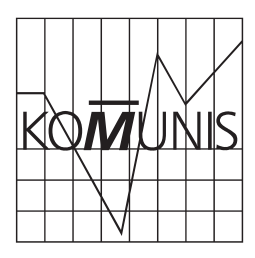

# 1. Die Entwicklung

Voraussetzung für eine effektive Informationsversorgung von Gemeinderat und Fachverwaltung zur Stadtsteuerung ist die elektronische Speicherung und Vermittlung von Datengrundlagen in einem Kommunalen Informationssystem. Der Gemeinderat der Stadt Stuttgart beauftragte im Dezember 1994<sup>1</sup> das Statistische Amt mit der Einführung und dem schrittweisen Aufbau des Kommunalen Informationssystems KO**M**UNIS. Die Aufbauphase innerhalb des Statistischen Amts ist seit 1997 beendet.

Im Laufe diesen Jahres konnten mit den geschaffenen technischen Voraussetzungen einige Pilotämter angeschlossen und ihnen der Direktzugriff auf KO**M**UNIS ermöglicht werden, damit eigene Informationen dort eingestellt und gepflegt werden können<sup>2</sup>.

Nachdem diese Phase ebenfalls erfolgreich abgeschlossen ist, wird das System sukzessive weiteren interessierten Nutzern und der politischen Führung geöffnet. Im unmittelbar bevorstehenden nächsten Schritt wird dem Gemeinderat im Rahmen des CUPARLA-Projekts (Computerunterstützte Parlamentsarbeit) ein uneingeschränkter Lesezugriff über Lotus-Notes eingerichtet.

#### 2. Das Konzept

Die Aufgabe von KO**M**UNIS im Kontext eines Kommunalen Informationsmanagements besteht in der Datengewinnung/ -speicherung und Informationsvermittlung<sup>3</sup>.

KO**M**UNIS versorgt als integraler Bestandteil des städtischen Führungs- und Steuerungssystems das Hauptamtsprojekt ICS (Intelligent City Stuttgart) und das städtische Intranet SOLID mit Informationen. Der Datenproduktion<sup>4</sup> und Datensammlung liegt das im Statistikbereich übliche Konzept eines Data-Warehouse<sup>5</sup> zugrunde, das als "Informationslager" für alle Arten von analyse- und entscheidungsrelevanten Daten der Stadtverwaltung dient.

In derzeit zehn Angebotsfächern sind die Daten nutzerorientiert nach fachlichen Gesichtspunkten (Themenbereiche, Themen) sortiert und können durch einfache Handhabung (Stichwortabfrage, Aufruf nach Dokumentennummer) gesucht, gefunden, mit anderen Dokumenten kombiniert und weiterverarbeitet werden.

In Bild 1 ist das Fächerkonzept von KO**M**UNIS abgebildet.

| Fach A:                       | <u>Fach B:</u>                                     | <u>Fach C:</u> (in Planung)             |
|-------------------------------|----------------------------------------------------|-----------------------------------------|
| Daten nach<br>Themenbereichen | Lokale Erhebungen                                  | Kennziffern<br>Indikatoren              |
| <u>Fach D:</u> (in Planung)   | <u>Fach E:</u>                                     | <u>Fach F:</u>                          |
| Großstadtvergleich            | Prognosen<br>Modellrechnungen<br>Vorausschätzungen | Schaubilder<br>Kartogramme              |
| <u>Fach G:</u> (in Planung)   | <u>Fach H:</u> (in Planung)                        | <u>Fach I:</u> (in Planung)             |
| Methoden                      | Veröffentlichungen                                 | Aktuelle Informationen<br>Ämterberichte |
| <u>Fach K:</u>                | <u>Fach L</u>                                      | <u>Fach M</u>                           |
| Historische Daten             |                                                    |                                         |

Bild 1: Die Fächerstruktur von KO*M*UNIS

| Themenhereich 1   | Geografis   | the und meteorologische Daten             |
|-------------------|-------------|-------------------------------------------|
| Themenbereich 2:  | Bevölkerung |                                           |
|                   | Thema 1:    | Bevölkerung, Einwohner                    |
|                   | Thema 2:    | Haushalte, Familien                       |
| Themenbereich 3:  | Bauen und   | l Wohnen                                  |
|                   | Thema 1:    | Gebäude- und Wohnungsbestand              |
|                   | Thema 2:    | Baufertigstellungen                       |
|                   | Thema 3:    | Bauabgang                                 |
|                   | Thema 4:    | Baugenehmigungen                          |
|                   | Thema 5:    | Bauüberhang                               |
|                   | Thema 6:    | Sozialer Wohnungsbau                      |
|                   | Thema 7:    | Baupreise                                 |
| Themenbereich 4:  | Wirtschaft  | , Beschäftigung, Erwerbstätigkeit         |
|                   | Thema 1:    | Arbeitsstätten, Unternehmen               |
|                   | Thema 2:    | Freie Berufe                              |
|                   | Thema 3:    | Beschäftigte, Erwerbstätige               |
|                   | Thema 4:    | Landwirtschaft                            |
|                   | Thema 5:    | Produzierendes Gewerbe                    |
|                   | Thema 6:    | Fremdenverkehr und Dienstleistungen       |
|                   | Thema 7:    | Preisindex und Einkommen                  |
|                   | Thema 8:    | Geld, Banken, Börse                       |
|                   | Thema 9:    | Arbeitslose, Kurzarbeiter, Offene Stellen |
|                   | Thema 10:   | Pendler                                   |
| Themenbereich 5:  | Bildung, G  | esundheit, Rechtspflege, Soziales         |
|                   | Thema 1:    | Bildungseinrichtungen                     |
|                   | Thema 2:    | Gesundheitswesen                          |
|                   | Thema 3:    | Rechtspflege                              |
|                   | Thema 4:    | Sozialleistungen                          |
| Themenbereich 6:  | Umwelt      | 5                                         |
| Themenbereich 7:  | Kultur, Fre | izeit, Sport                              |
| Themenbereich 8:  | Steuern u   | nd Finanzen                               |
|                   | Thema 1:    | Steuern                                   |
|                   | Thema 2:    | Finanzausgleich                           |
|                   | Thema 3:    | Städtischer Haushalt                      |
| Themenbereich 9:  | Verkehr     |                                           |
| Themenbereich 10: | Gemeinderat |                                           |
|                   | Thema 1:    | Mitglieder des Gemeinderats               |
|                   | Thema 2:    | Bewerber der Listen                       |
|                   | Thema 3:    | Tätigkeit des Gemeinderats, der           |
|                   |             | Bezirksbeiräte u. a. Ausschüsse           |
| Themenbereich 11: | Wahlen      |                                           |
|                   | Thema 1:    | Oberbürgermeisterwahlen                   |
|                   | Thema 2:    | Gemeinderatswahlen                        |
|                   | Thema 3:    | Wahlen zur Regionalversammlung            |
|                   | Thema 4:    | Landtagswahlen                            |
|                   | Thema 5:    | Bundestagswahlen                          |
|                   | Thema 6     | Furopawahlen                              |
|                   | Thema 7     | Bewerber bei Wahlen                       |
|                   | Thema 8:    | Reichstagswahlen                          |
|                   | memu o.     |                                           |

Bild 2: Die Themenstruktur des Fachs A

Die einzelnen Fächer sind in die Kategorien Themenbereiche und Themen aufgeteilt. Exemplarisch ist die Struktur des Fachs A in Bild 2 dargestellt.

Zur Erleichterung der Nutzung sind den tabellarischen Zahleninformationen Vorblätter beigefügt, die konzept- und begriffsspezifische Besonderheiten enthalten, wie Hinweise zur systematischen Einordnung der Datenquelle, der Rechtsgrundlage, die zur Erzeugung der Daten führt, der Gliederungstiefe und dem terminlichen Update.

### 3. Die Technik

Technisch gesehen läuft die Recherche und der Datenzugriff unter der grafischen Oberfläche von Windows-NT in Client/Server-Technik. Über eine Profilmaske werden SQL-Abfragen an eine Standarddatenbank geschickt. So kann eine Volltextsuche nach bestimmten Begriffen ebenso wie eine Themenrecherche mit Merkmalskombinationen durchgeführt werden. Gefundene Informationen werden ausgedruckt oder können mit Standardprogrammen, wie zum Beispiel Excel oder Word elektronisch weiterbearbeitet werden.

Für Anwender, die sich nur lesend der Datenbank bedienen, wurden spezielle Softwarekomponenten entwickelt, die tagesaktuell diese Standard-SQL-Datenbank in eine Datenbank des Groupware-Programms Lotus-Notes transformieren. Die Informationen sind damit in der Notes-Applikation CUPAR-LA des Gemeinderats vorhanden und können per Replikation auf Notebooks aktualisiert und netzunabhängig an jedem beliebigen Ort abgerufen werden. Die Umwandlung in das HTML-Format des städtischen Intranets SOLID eröffnet im nächsten Schritt die Verfügbarkeit stadteinheitlicher Informationen an jedem Arbeitsplatz.

Zur Unterstützung der Anwender werden vom Statistischen Amt erstellte Bedienungsanleitungen und ein umfangreicher Katalog verteilt. Ein Schulungsangebot ist ebenfalls in Planung.

In einem der nächsten Monatshefte der Reihe "Statistik und Informationsmanagement" wird eine Beschreibung der eingesetzten Systemkomponenten im Kontext der städtischen IuK-Landschaft erscheinen.

## 4. Der Zugriff

Der zentrale KO**M**UNIS-Informationsspeicher läßt sich von unterschiedlichen DV-Plattformen, abhängig von der Benutzergruppe, abrufen und bedienen. Allen gemeinsam ist eine an die jeweiligen Erfordernisse angepaßte grafische Benutzeroberfläche. Diejenigen Anwender, die Informationen in das System stellen oder diese aktualisieren, arbeiten mit einer Standardsoftware eines Dokumentenmanagementsystems (DocsOpen).

Anwender, die nur lesend auf KO**M**UNIS zugreifen und mit einer Lotus-Notes-Applikation wie z. B. CUPARLA arbeiten, wird eine Notes-Ansicht zur Verfügung gestellt. Diese wird in groben Zügen im folgenden kurz vorgestellt.

Um jedoch völlig lizenzfrei mit einem Browser auf alle Informationen von überall und mit beliebiger Hardware zugreifen zu können, wird die dritte und universellste Plattform, das Intranet SOLID (und damit auch das Internet), im nächsten Schritt realisiert.

#### 5. Die Bedienung

Die grafische Benutzeroberfläche von Lotus-Notes bietet die Möglichkeit, Fächer, Themenbereiche und Themen in hierarchischen Ansichten darzustellen (siehe Bild 3). KO**M**UNIS-Informationen können sortiert werden nach Fächer (A, B, C usw.), nach Raumbezug (Land Baden-Württemberg, Region Stuttgart, Landeshauptstadt Stuttgart) sowie nach der Katalognummer. Wählt man in der linken Spalte die Sortierung nach "Fach", werden die derzeit gefüllten Fachs A durch Klicken auf das kleine Dreieck, das links davon steht, geöffnet, werden die darunter liegenden Themenbereiche aufgelistet. In Bild 4

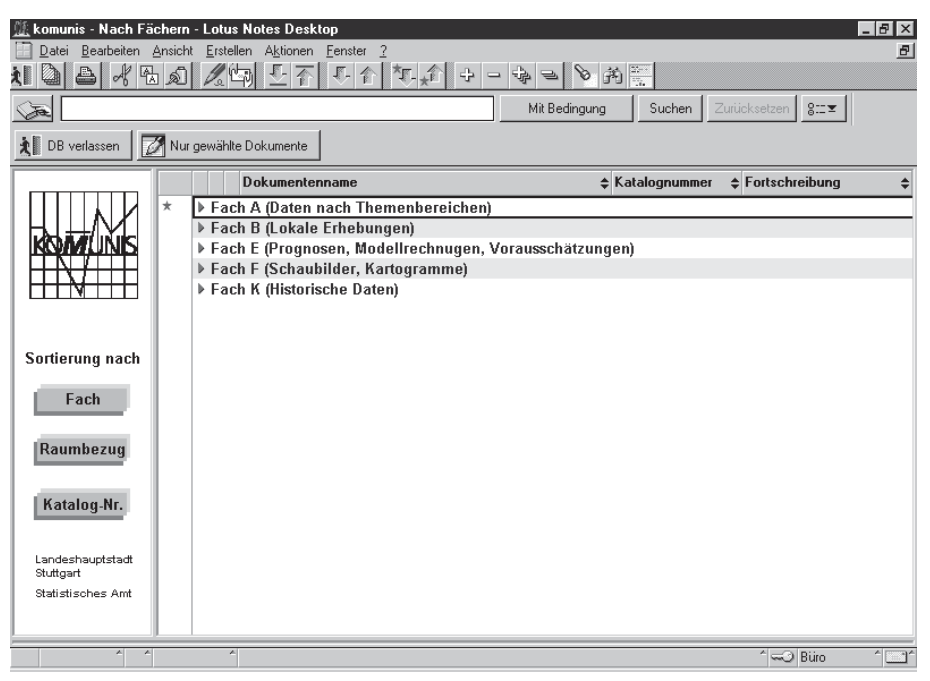

Bild 3: Sortierung nach Fächern in LOTUS-Notes

Fächer angezeigt (siehe Bild 3). Falls neue, bislang nicht abgerufene Informationen hinzugekommen sind, wird das durch ein Sternchen an entsprechender Stelle angezeigt. Wird nun die Ansicht des sieht man nach Klicken auf den Themenbereich "A08 - Steuern, Finanzen", daß im darunterliegenden Thema "A0802 -Finanzausgleich" neue, noch nicht abgerufene Daten vorhanden sind.

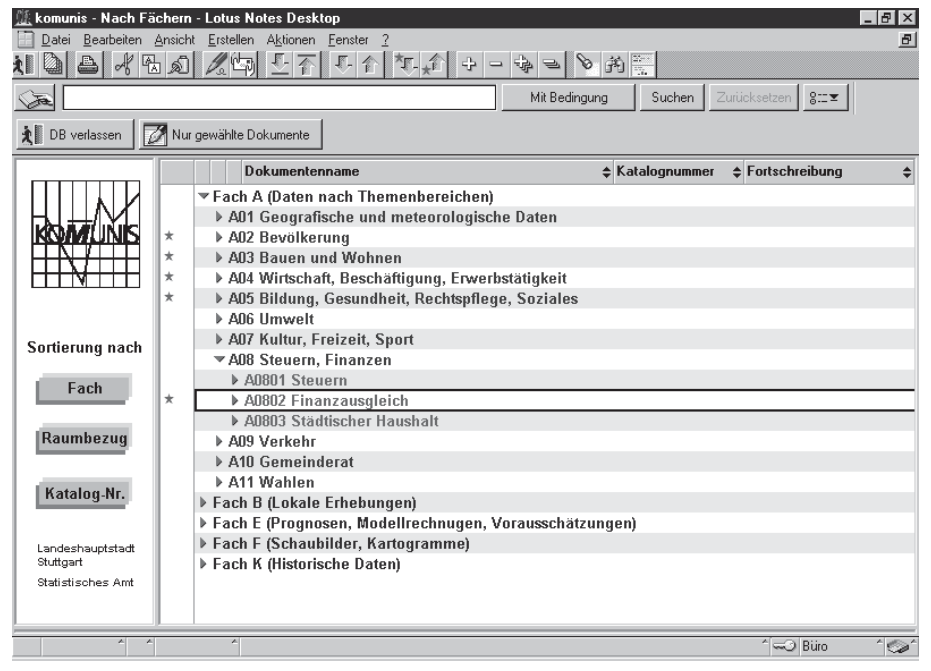

Bild 4: Hierarchische Ansichten von KOMUNIS-Informationen

| Dokumentenname                                                                                                   | 🗢 Katal                              | ognummer 💠 Fa | rtschreibung |
|----------------------------------------------------------------------------------------------------|--------------------------------------|---------------|--------------|
| ▼A08 Steuern, Finanzen                                                                                           |                                      |               |              |
| A0801 Steuern                                                                                                    |                                      |               |              |
| A0802 Finanzausgleich                                                                                            |                                      |               |              |
| Steuerkraft, Steuerkrafthebesätze und I<br>Schulden in den Gemeinden der Regic<br>1974                           | Fundierte 1201a<br>in Stuttgart seit | ≞0802003 30   | .09.98       |
| Bemessungsgrundlagen für den Finan.<br>Landeshauptstadt Stuttgart seit 1980                                      | ausgleich der 1212:                  | B0802001 29   | .06.99       |
| Steuerkraft, Steuerkrafthebesätze und I<br>Schulden in den Stadt- und Landkreise<br>Baden-Württembergs seit 1974 | Fundierte 1201:<br>n                 | a0802004 30   | .09.98       |
| Steuerkraftsumme je Einwohner in den<br>Landkreisen Baden-Württembergs sei                                       | Stadt und 1201a<br>1989              | a0802005 30   | .09.98       |
| Schlüsselzuweisungen und Finanzaus<br>der Landeshauptstadt Stuttgart seit 198                                    | yleichsumlage 1212a<br>O             | B0802002 29   | .06.99       |
| A0803 Städtischer Haushalt                                                                                       |                                      |               |              |

Bild 5: Dokumente zu einem gesuchten Thema

Im begonnenen Beispiel wird das Sternchen auf der Suche nach einer aktualisierten Information weiterverfolgt, indem die Themenansicht A0802 wiederum durch Klicken auf das davor stehende Dreieck geöffnet wird. Nun sind direkt die verfügbaren Dokumententitel mit Katalognummer und Fortschreibungsdatum zu diesem Thema aufgelistet (s. Bild 5).

Ein Dokument wird durch Doppelklick geöffnet und am Bildschirm werden die wichtigsten beschreibenden (Meta-) Daten angezeigt (s. Bild 6). Die Datei, welche die gesuchten Informationen enthält, befindet sich als Anhang im geöffneten Notes-Dokument und kann in Notestypischer Verfahrensweise nun geöffnet ("Starten"), auf den eigenen PC geholt ("Lösen") oder auch nur angesehen ("Ansicht") werden.

Ein Vorteil dieser Präsentationsweise liegt darin, daß Daten

#### 6. Die Recherche

Aufgrund der hierarchischen Datenstruktur von Lotus-Notes unterscheiden sich die Recherchemöglichkeiten, die im Standard-Notes-Desktop untergebracht sind, von den klassischen Retrieval-Optionen einer SQL-Datenbank, die für die "schreibenden KO**M**UNIS-Nutzer" mittels DocsOpen in komfortablem Umfang vorhanden sind. Dennoch bietet neben der bereits erwähnten Suche über verschiedene Ansichten die Volltextsuche von Notes. die sich bis in den Dateianhang

| Dokumentenname                                   | Bemessungsgrundlagen für der<br>der Landeshauptstadt Stuttgart                     | n Finanzausgleich<br>seit 1980                                                                                                    |
|--------------------------------------------------|------------------------------------------------------------------------------------|----------------------------------------------------------------------------------------------------|
| Katalog-Nummer<br>Fach<br>Themenbereich<br>Thema | 1212a0802001<br>Daten nach Themenbereichen<br>Steuern, Finanzen<br>Finanzeusgleich | Eigenschaften für: Anhang Anhang |
| Raumbezug<br>Räumliche Ebene<br>Dokumenttyp      | Landeshauptstadt Stuttgart<br>keine Ebene angegeben<br>(Tabellen)                  | Länge: 29 KB ( 39.2%)<br>Geändert: 10.06.98 08:24:46<br>Ansicht <u>Starten</u> Lösen                                                                                                    |
| Fortschreibung<br>Auskunft<br>Telefon            | 29.06.99<br>Herr Schwarz, 12-12<br>0711/216- 6603                                  | Dokument - 3801!.XLS                                                                                                    |

Bild 6: Geöffnetes Dokument mit Informationsanhang

auf diese Weise mit Standardsoftware, z. B. mit Microsoft-Office, weiterbearbeitet werden können. hinein erstreckt, eine ausgezeichnete Möglichkeit nach Stichworten oder Kombinationen von Stichworten zu suchen.

Wolfgang Renner

5 Eberhard Frank a.a.O.

<sup>1</sup> Gemeinderatsbeschluß 559/1994 vom 28.11.1994

<sup>2</sup> Zwischenbericht, GR-Drucksache Nr. 217/1996

<sup>3</sup> Eberhard Frank: "Das Kommunale Informationssystem Stuttgart - Erste Aufbauphase abgeschlossen", in: Statistik und Informationsmanagement, Heft 9/1996

<sup>4</sup> Joachim Eicken, Ralf Sitter: "Das Basisdateienkonzept - Ein Weg zur rationellen Erschließung von Datenquellen", in: Statistik und Informationsmanagement, Heft 4/1996